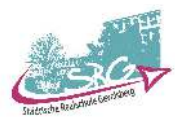

## **Terminbuchung bei Untis**

Der 1. Elternsprechtag in diesem Schuljahr findet am Dienstag, den 19.11.2024 statt. Die Terminwahl hierfür wird wieder über das Programm Untis eingerichtet.

Beachten Sie bitte, dass die Terminwahl erst am **11.11.2024** um **18.00 Uhr** freigeschaltet wird. Sie haben dann bis zum **14.11.2024** bis **14.00 Uhr** Zeit um Termine bei der jeweiligen Lehrkraft zu buchen.

Neben der Option, dass sie Termine bei den Lehrkräften Ihrer Kinder buchen, besteht auch die Möglichkeit, dass die Lehrkräfte Ihres Kindes ihrerseits Sie zu einem Gespräch einladen oder Ihnen sogar bereits einen Termin reservieren.

Hierfür wird immer der 1. Elternzugang (erkennbar an \_1) verwendet. Sie sollten sich also in jedem Fall zumindest (auch) mit dem ersten Zugang anmelden.

Grundsätzlich haben Sie von der Klassenleitung über Ihr Kind 2 Zugangsdaten (für jedes Elternteil einen Zugang) erhalten.

Die folgende Anleitung soll Ihnen dabei helfen, die Terminwahl schnell und bequem zu erledigen.

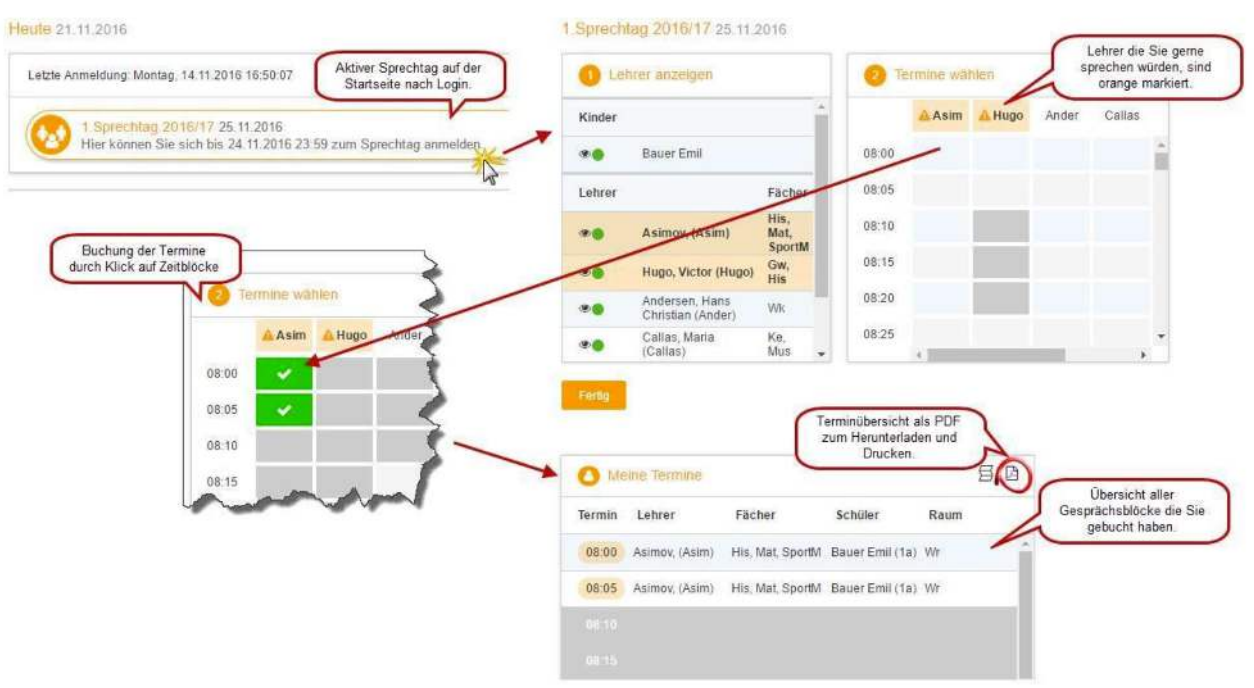

Eine Übersicht zur Sprechtags-Anmeldung:

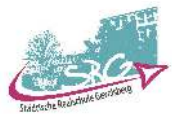

 Melden Sie sich mit den generierten Zugangsdaten (Benutzername, Passwort) auf WebUntis <u>www.webuntis.com</u> oder auf der WebUntis App an.

Der nächste Schritt ist nur notwendig, wenn Sie diesen nicht bereits für einen der letzten Elternsprechtage durchgeführt haben.

Erstellen Sie ein neues Passwort, welches folgende Vorgaben erhalten muss:

- mindestens 8 Zeichen
- mindestens 1 Groß- und 1 Kleinbuchstabe
- mindestens 1 Ziffer
- mindestens 1 Sonderzeichen

**Wichtig**: Bitte bewahren Sie Ihr Passwort gut auf, da Sie es für die Anmeldung an zukünftigen Elternsprechtagen erneut benötigen.

Sollten Sie Ihr Passwort vergessen oder Ihre Anmeldedaten verlegt haben, Wenden Sie sich bitte an Herrn Geuting: geuting@schulengevelsberg.de

| Heute    | Stundenplan                     | Unterricht       | Klassenbuch              |                  |    |
|----------|---------------------------------|------------------|--------------------------|------------------|----|
| leute    | 11.11.2023                      |                  |                          |                  |    |
| Letzte A | Anmeldung: Montag               | , 14.11.2016 13: | 04:51                    |                  |    |
| 0        | 1. Sprechtag<br>Hier können Sie | sich bis 14.     | 11.2023 <sub>zum S</sub> | prechtag anmelde | n. |
|          |                                 |                  |                          |                  |    |

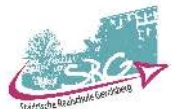

2. In der Liste "Lehrer anzeigen" sehen Sie die Lehrkräfte, die Ihre Kinder unterrichten, mit ihren unterrichtenden Fächern.

| Kinder |                                  |                     |
|--------|----------------------------------|---------------------|
| • •    | Bauer Emil                       |                     |
| Lehrer |                                  | Fächer              |
| • •    | Asimov, (Asim)                   | His, Mat,<br>SportM |
|        | Andersen, Hans Christian (Ander) | Wk                  |
|        | Callas, Maria (Callas)           | Ke, Mus             |
|        | Hugo, Victor (Hugo)              | Gw, His             |
|        | Nobel, Alfred (Nobel)            | Rel                 |

Orange hinterlegte Lehrkräfte zeigen einen Gesprächsbedarf mit Ihnen an.

**3.** Unter der Rubrik "**Termine wählen" können** Sie einzelne Gesprächstermine buchen. Dazu klicken Sie auf einen Zeitblock.

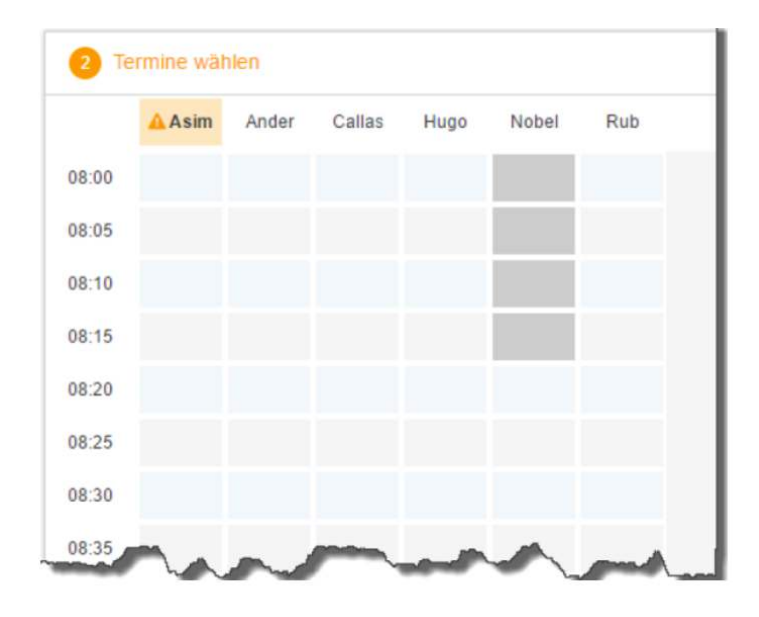

Ein Gesprächsblock beträgt 5 Minuten, pro Lehrkraft können maximal 2 Gesprächsblöcke beantragt werden. Wir bitten Sie dies allerdings nur in Ausnahmefällen in Anspruch zu nehmen, damit möglichst viele Eltern die Möglichkeit eines Gesprächs haben.

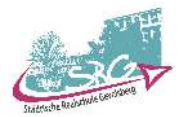

|       | Asim | Ander | Callas | Hugo | Nobel | Rub |
|-------|------|-------|--------|------|-------|-----|
| 08:00 | × .  |       |        |      |       |     |
| 08:05 | × .  |       |        |      |       |     |
| 08:10 |      |       |        |      |       |     |
| 08:15 |      | × .   |        |      |       |     |
| 08:20 |      | × .   |        |      |       |     |
| 08:25 |      |       |        |      |       |     |
| 08:30 |      |       |        |      |       |     |

4. Beachten Sie, dass zwischen 2 Terminen eine Pause von 5 Minuten liegt, die nicht gebucht werden kann. Dies dient dem Wechsel von einem zum anderen Termin. Da es aber immer mal zu Verspätungen kommen kann, raten wir Ihnen ausreichend Zeit zwischen den Terminen einzuplanen.

Beachten Sie: grau markierte Zellen können nicht gebucht werden.

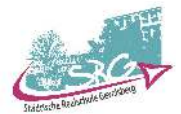

 Zum Schluss gelangen Sie zu einer Übersicht Ihrer gebuchten Gesprächstermine. Diese Übersicht können Sie als PDF-Datei herunterladen und / oder ausdrucken.

| Kinder |                                  |                     |
|--------|----------------------------------|---------------------|
| •      | Bauer Emil                       |                     |
| Lehrer |                                  | Fächer              |
| • •    | Asimov, (Asim)                   | His, Mat,<br>SportM |
|        | Andersen, Hans Christian (Ander) | Wk                  |
|        | Callas, Maria (Callas)           | Ke, Mus             |
|        | Hugo, Victor (Hugo)              | Gw, His             |
| • •    | Nobel, Alfred (Nobel)            | Rel                 |
| ۲      | Rubens, Paul (Rub)               | His, SportK         |

Bei Rückfragen oder falls Sie keinen (passenden) Termin mehr eintragen können, wenden Sie sich bitte an die jeweilige Lehrkraft. Die Kontaktdaten finden Sie auf unserer Homepage.

Weitere Unterstützung zur Anmeldung:

https://help.untis.at/hc/de/articles/360009285939-WebUntis-Sprechtag-Video-Tutorials